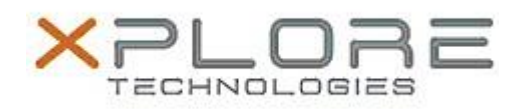

## Xplore Technologies Software Release Note

Name XSLATE R12 BIOS

## File Name iX125R1\_xR12\_BIOS\_A07.zip

Release Date April 13, 2018

This Version A07

Replaces Version All previous versions

## Intended Users **XSLATE R12 users**

Intended Product XSLATE R12 Tablet PCs ONLY

File Size 25 MB

Supported Windows 7 (64-bit) Operating Windows 8.1 (64-bit) System Windows 10 (64-bit)

### Fixes in this Release

A07

- INTEL-SA-00088 Speculative Execution and Indirect Branch Prediction Side Channel Analysis Method micro code patch
- Infineon TPM security vulnerability firmware patch
- Legacy mode PXE boot not reliable

#### What's New in this Release

A07

- Restore BT power state after system reboot/cold-boot
- Power button press WMI event object notification
- Customized POST logo
- BIOS setup password automation

#### **Known Issues**

N/A

## Installation and Configuration Instructions

## To install the BIOS A07 update, perform the following steps:

- 1. Download the update and save to the directory location of your choice.
- 2. Unzip the file to a location on your local drive. This package contains the BIOS payload iX125R1\_A07.exe and the TPM firmware TpmFw.cab file.
- 3. Double-click the installer (iX125R1\_A07.exe) and follow the prompts.

# Note: TpmFw.cab must be in the same directory with iX125R1\_A07.exe. This BIOS update utility will restart the tablet twice. The first reboot updates the BIOS and then the second reboot updates the TPM firmware.

## Licensing

Refer to your applicable end-user licensing agreement for usage terms.